# Prelievo FE «private»

Ovvero quelle intestate al tuo codice fiscale e non anche alla partita IVA

# 1) Accedi al Portale AE/Area riservata

https://www.agenziaentrate.gov.it/portale/area-riservata

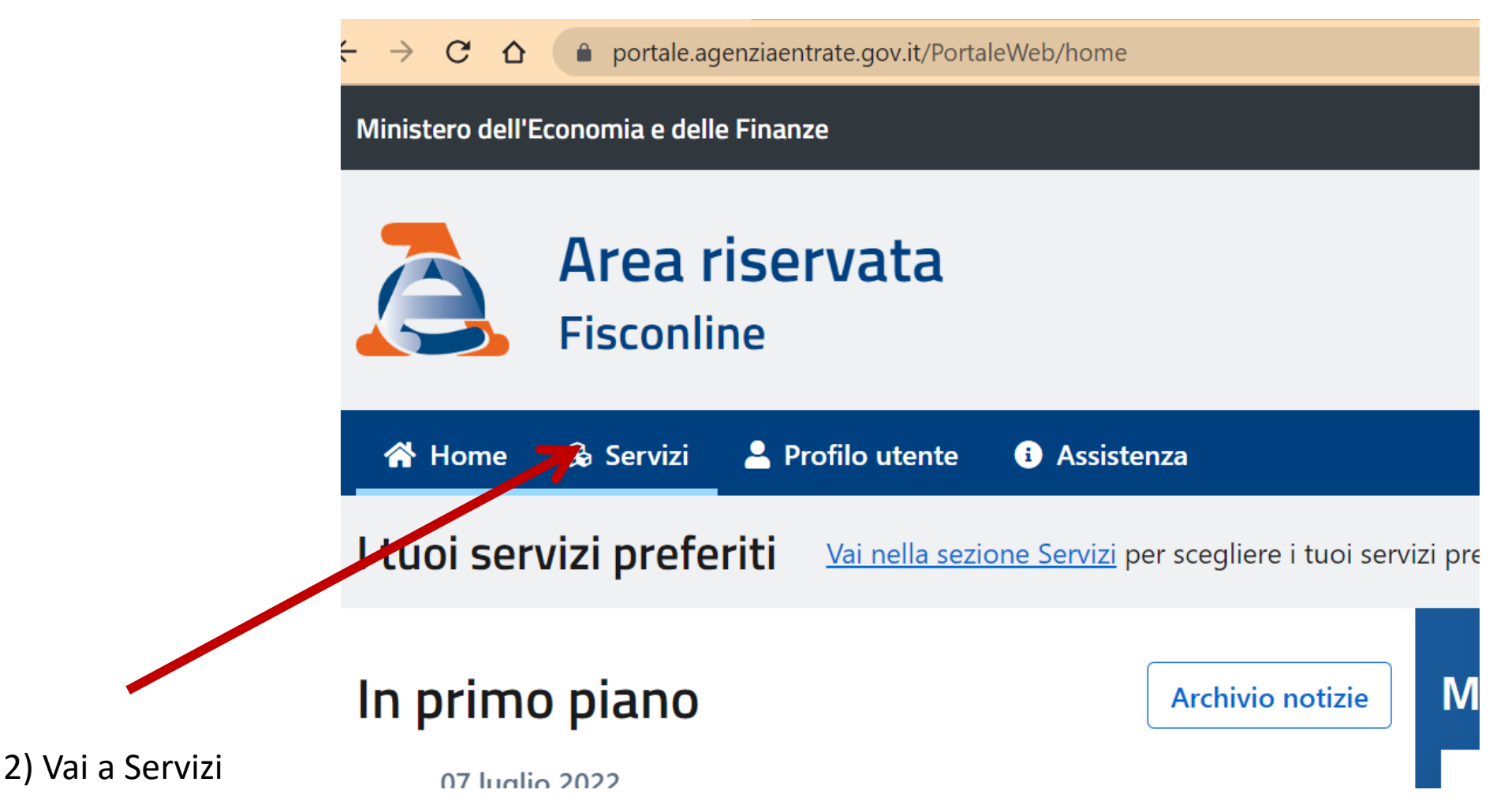

## Vai a fatturazione elettronica

#### 🙇 Agenzia delle Entrate - Area risen 🗙 🕂

 $\leftarrow \rightarrow C \triangle$  ( ) portale.agenziaentrate.gov.it/PortaleWeb/servizi

### Servizi preferiti

## Tutti i servizi

#### Cerca il servizio:

#### fatt

Correzione errori ortografici Apri facendo clic con pulsante sinistro (ALT + Freccia GIÙ)

## Scegli fra le seguenti categorie

| Istanze                                    | ^ |
|--------------------------------------------|---|
| Comunicazione emissione fatture all'estero | Ð |
| Consultazioni e Ricerca                    | ^ |
| Fatturazione elettronica                   | Ð |

## 4) Vai a «le tue fatture» (ivaservizi ti rimanda al portale PRO)

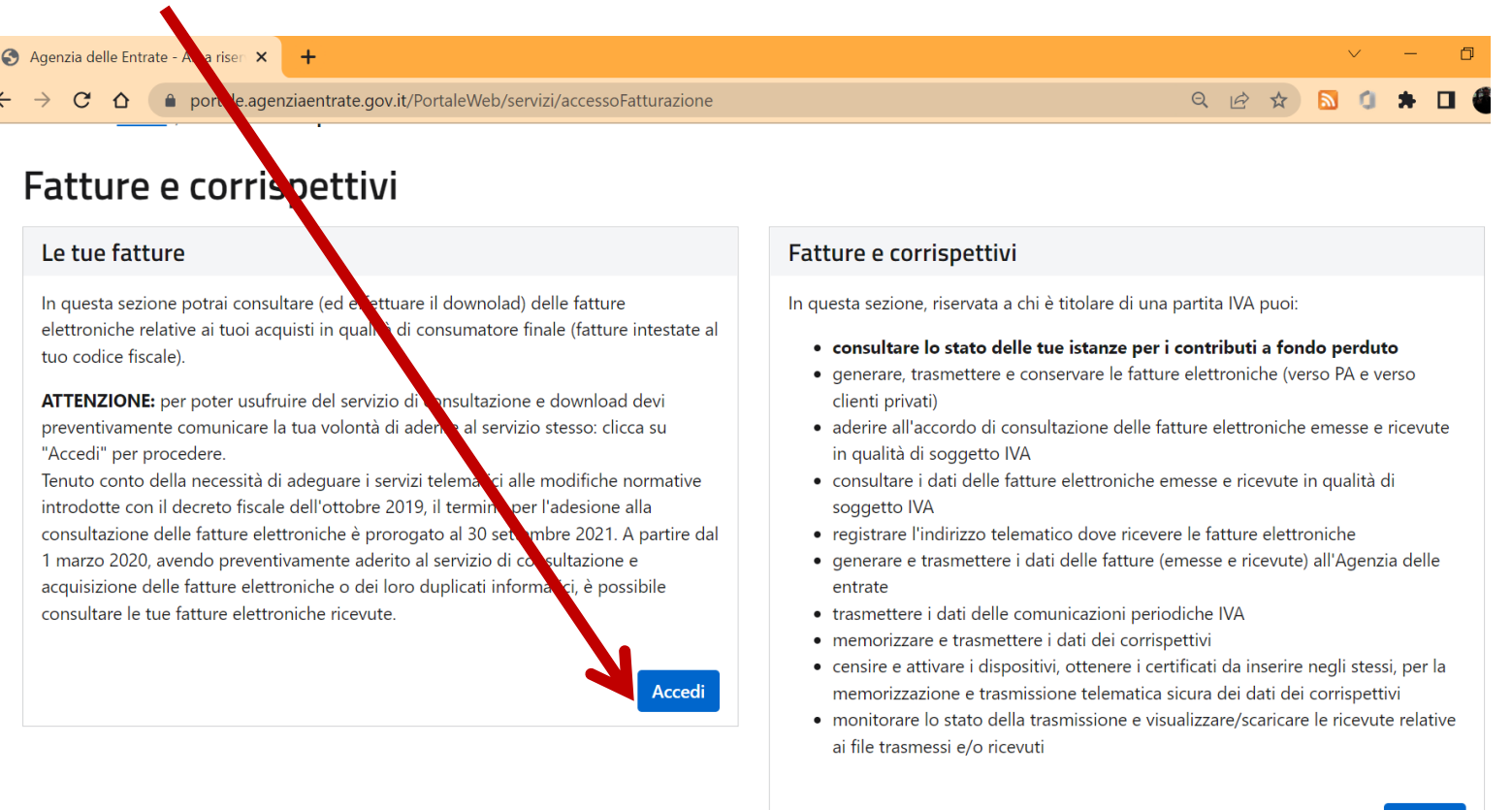

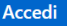

# 5) Aderisci al servizio, se hai già aderito puoi consultare le fatture perso

atture elettronich

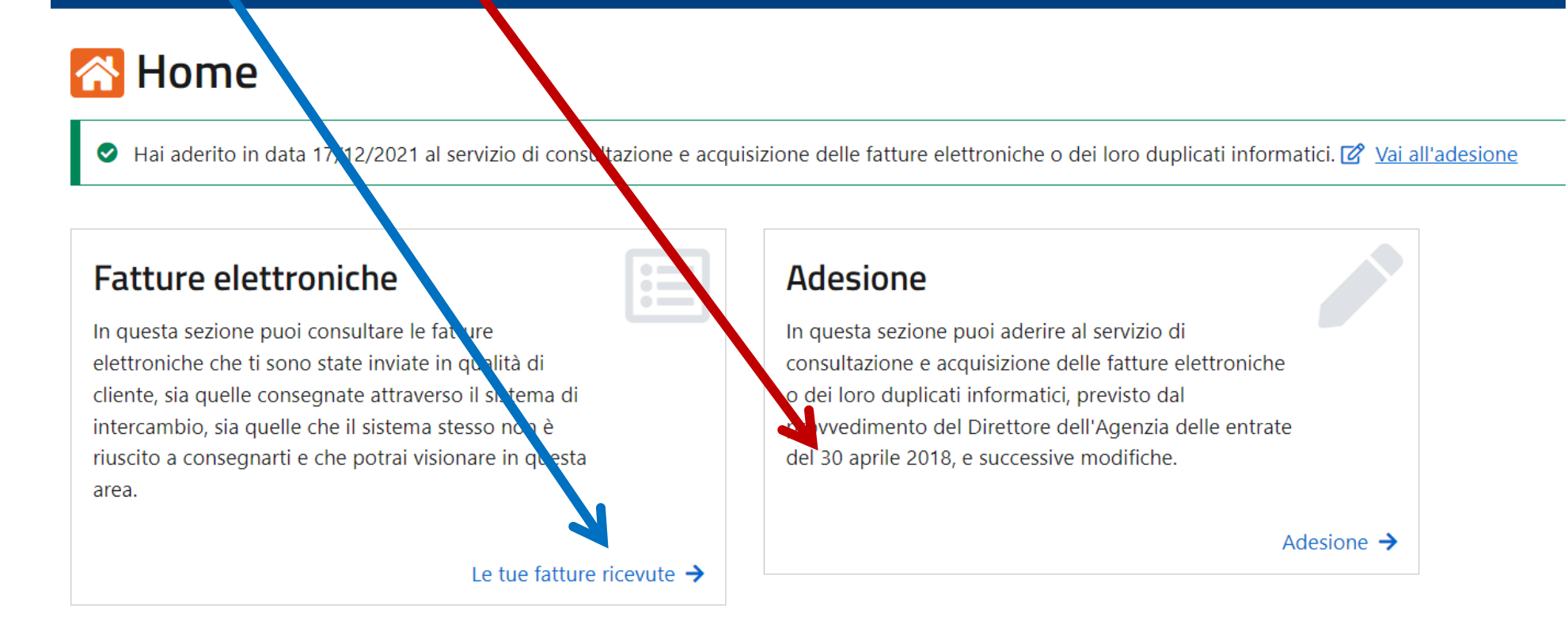

## 6)Output

mesi)

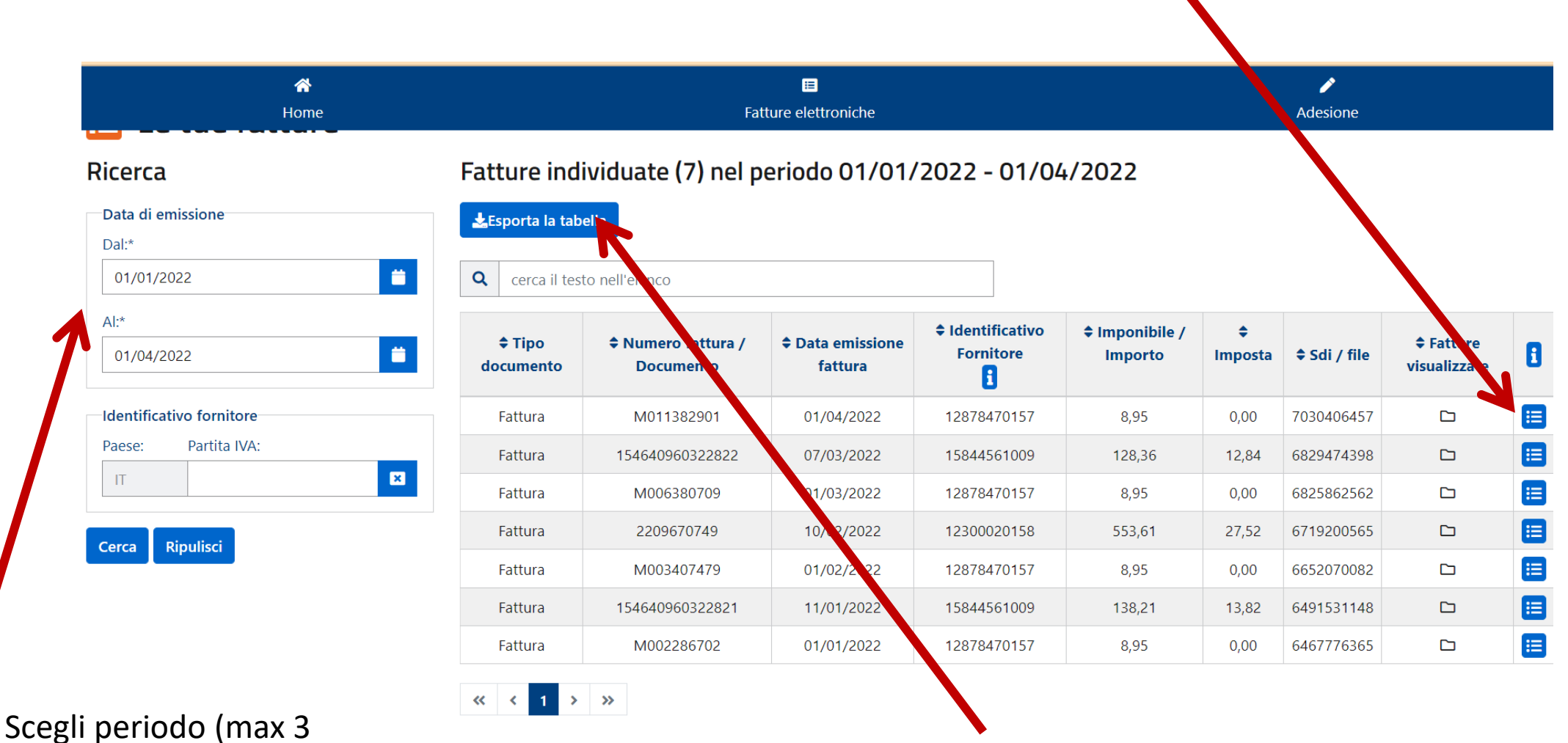

Esporta la tabella csv (esplicita titolare partita IVA)